## Karger 数据库

1、通过非校内 IP 打开浏览器(该数据库建议使用谷歌、微软浏览器)访问以下 网址,进入 Karger 数据库"查找机构"界面,输入"Nanjing"并选中"南京医科 大学",进入"智慧南医"统一身份认证界面,登录后即可访问该资源。

## 访问网址:

https://auth.karger.com/?returnUrl=/Info/InstitutionalAccess

|                   | Karger                                 |   |
|-------------------|----------------------------------------|---|
|                   | 登录 S. Karger AG                        |   |
| 查找您所属的            | 机构                                     |   |
| Q Nar             | jing                                   |   |
| 示例:科学研究所          | fr, lee@uni.cn,清华                      |   |
| (8) <u>**+5,5</u> | 南京林业大学(Nanjing Forestry<br>University) | > |
|                   | 南京医科大学(Nanjing Medical<br>University)  | > |
| 找不到您所属的           | 机构?                                    |   |

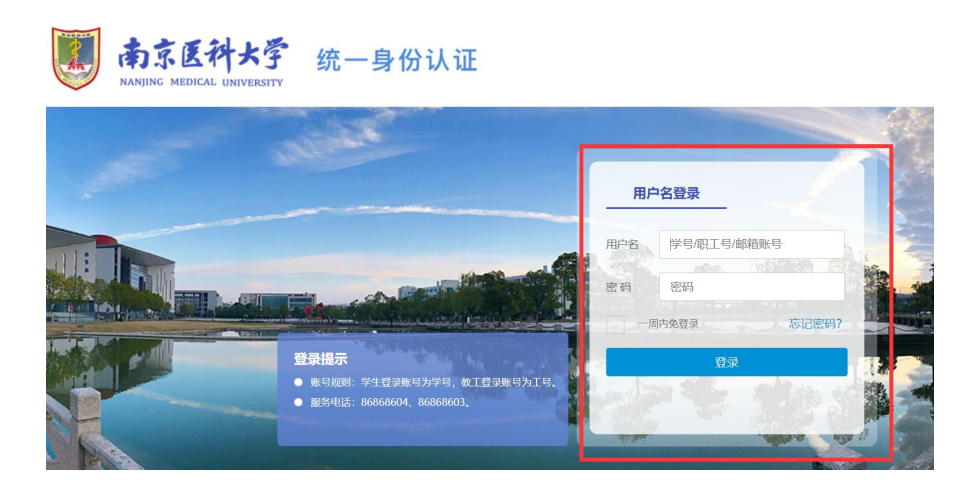